- 1. Login to : <u>https://nbimis.com/</u>
- 2. On left side menu there is button available for JANBI Exam Form. Click on JANBI Exam Form

| nbi ≡                   |                                                                                                    |
|-------------------------|----------------------------------------------------------------------------------------------------|
| DASHBOARD               |                                                                                                    |
| Notice Board            |                                                                                                    |
| Exam Details            | Notice Details                                                                                                    |
| IANBI Registration Form | Latest edition of CANBI books released                                                                                                    |
| ANBI Exam Form          | Advanced Bank Management and Bank Financial Management 3                                                                                                    |
| F Registration Form     |                                                                                                    |
| hange Password          | Dear CANBI Candidates,                                                                                                    |
| ooks                    | Greetings from NBI ! ! !                                                                                                    |
| nline Exam Detail       | We are pleased to inform you that the 3rd edition of CANBI books ha<br>books, which includes content for Module A: Economic Analysis for <b>A</b><br>this latest edition. |
|                         | The latest e-book of Advanced Bank Management and Bank Financia                                                                                                    |
|                         | Examination and Certification Department                                                                                                    |

3. In the form, under required field "I would like to appear in the examination of", select **2023 JANBI JUNE** 

4. Tick the subject/s that you are required to take. In the example, two subjects Principles & Practices of Banking and Legal & Regulatory Aspects of Banking are chosen

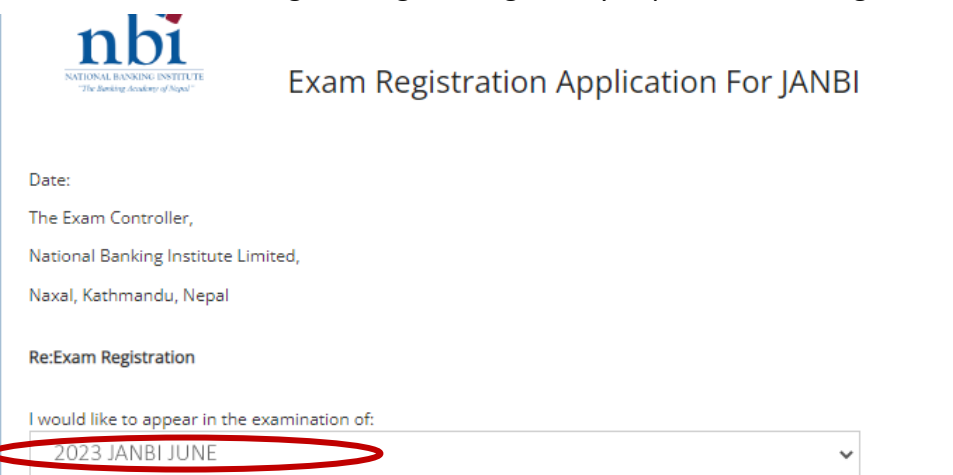

I wish to attempt (1)/(2)/(3) papers ticked below:

| S No. | Subject Name                          | Tick(✔) |
|-------|---------------------------------------|---------|
| 1     | Principles & Practices of Banking     |         |
| 2     | Accounting & Finance for Bankers      |         |
| 3     | Legal & Regulatory Aspects of Banking |         |

5. In "Name of the Organization" field, type in your current Bank's name and in "Name of Location field", type in location of your current Bank's Branch

6. Under "Select Exam Center" field, a list of available location of Exam Centers will be displayed, select the location where you would like to take the exam in.

7. Read through the two points and **Tick** on the Checkbox.

8. Click on Save

Kindly register my application for the examination as mentioned above

Currently i am working in,

| Name Of Organization.                                                                               | Vame Of Location.                                                                                                    | and i would like to appear in the examination from                                                                                                    |
|----------------------------------------------------------------------------------------------------|----------------------------------------------------------------------------------------------------|----------------------------------------------------------------------------------------------------|
| Select Exam Center 🛛 🗸                                                                              |                                                                                                    |                                                                                                    |
| Name:                                                                                               | Your Name disp                                                                                                    | layed here                                                                                                    |
| Membership No:                                                                                      | Your Id no. displa                                                                                                    | ayed here                                                                                                    |
| <ul> <li>I am aware</li> <li>If the exam<br/>for the onli<br/>problem in<br/>creation an</li> </ul> | that my absence in the<br>ination happens to be o<br>ne exam.l shall be self-r<br>my system.l also autho<br>d verification | exam will be counted as a failed attempt.<br>online, I hereby confirm that i have the readiness of the system requirement to sit<br>responsible if i am unable to give exam due to the occurrence of unforeseen<br>rize NBI to share my information to exam vendor for the purpose of exam ID |

## 9. A message will be displayed saying the form has been submitted successfully.

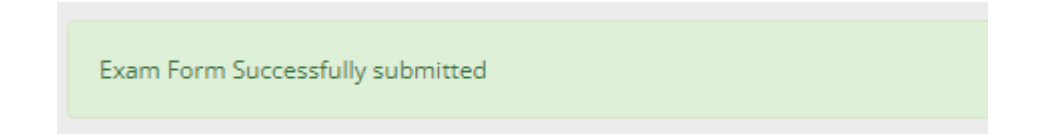